# Sidicom S4

Tutorial Backup Automático + Backup na nuvem

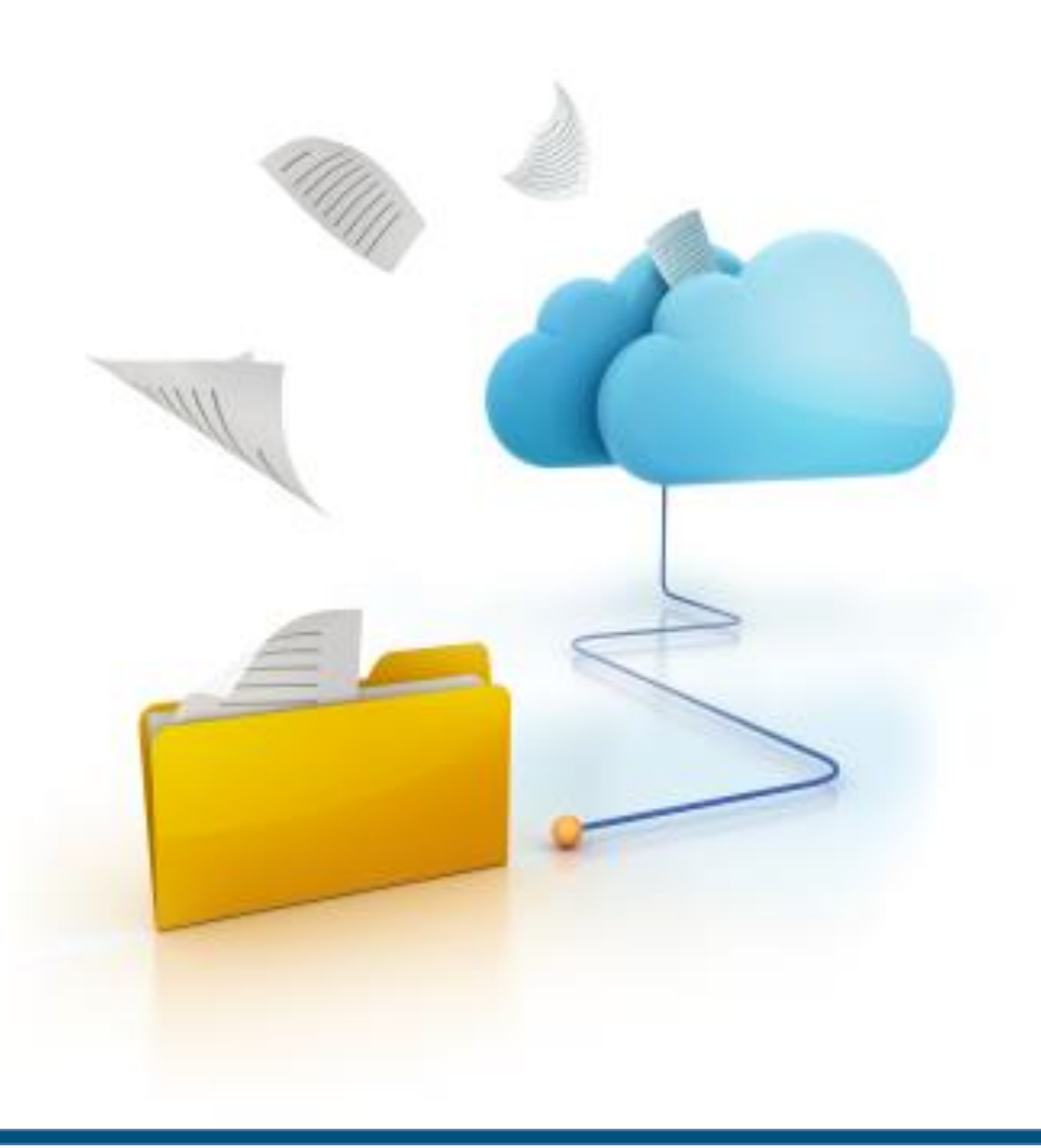

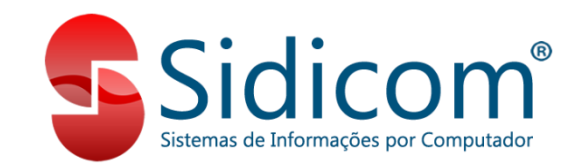

### A importância do Backup

Proteger os dados de sua empresa é crucial. Falhas técnicas podem ocorrer e, para evitar imprevistos e perda de informações, a Sidicom recomenda que seja feito backup do banco de dados de sua empresa sempre que possível.

O ideal é que se faça o backup a cada meia hora, mas, se não for possível, realiza-lo no início e no final do expediente.

Se configurado, o S4 realiza o backup automaticamente, e o procedimento é muito simples.

Siga os passos a seguir para configurar o backup automático. É simples e rápido, fará toda a diferença na proteção dos dados de sua empresa. Já sabe fazer o backup automático? Pule para a próxima etapa <u>aqui</u>.

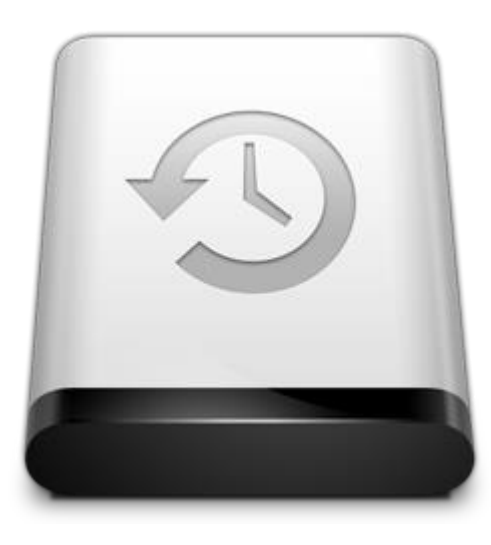

#### 1.

Dentro do S4, clique em

Sistema > Backup automático agendado

# Como configurar o backup automático

|                    |                 |                  |                |                  |       |                    |             |                   | SIDICOM            | - VERSAU D               |        | ENIOSTRA      | ÇAU           | DU SISTEMA                                      |       |
|--------------------|-----------------|------------------|----------------|------------------|-------|--------------------|-------------|-------------------|--------------------|--------------------------|--------|---------------|---------------|-------------------------------------------------|-------|
| C <u>a</u> dastros | <u>P</u> edidos | Co <u>m</u> pras | <u>V</u> endas | R <u>e</u> ceber | Pagar | <u>R</u> elatórios | <u>N</u> Fe | <u>C</u> onsultas | <u>T</u> esouraria | E <u>F</u> D - Escritura | ação F | iscal Digital | S <u>i</u> st | ema Aj <u>u</u> da <u>S</u> air                 |       |
| te l               |                 |                  |                |                  |       |                    |             |                   |                    | 8                        |        | 1             |               | <u>F</u> echamento diario                       |       |
| Ag                 | enda            |                  |                |                  |       |                    |             |                   |                    | Ajuda                    | a S    | Suporte P     | 4             | <u>T</u> roca empresa do sistema                | F12   |
|                    |                 |                  |                |                  |       |                    |             |                   |                    |                          |        |               |               | <u>C</u> onfiguração por Terminal               |       |
|                    |                 |                  |                |                  |       |                    |             |                   |                    |                          |        |               |               | <u>S</u> enhas e permissões                     |       |
|                    |                 |                  |                |                  |       |                    |             |                   |                    |                          |        |               |               | <u>I</u> mpressoras                             |       |
|                    |                 |                  |                |                  |       |                    |             |                   |                    |                          |        |               |               | <u>U</u> tilitários                             | •     |
|                    |                 |                  |                |                  |       |                    |             |                   |                    |                          |        |               |               | <u>B</u> ackup do Banco de Dados                |       |
|                    |                 |                  |                |                  |       |                    |             |                   |                    |                          |        |               |               | B <u>a</u> ckup automático agendado             |       |
|                    |                 |                  |                |                  |       |                    |             |                   |                    |                          |        |               |               | Log do Sistema                                  |       |
|                    |                 |                  |                |                  |       |                    |             |                   |                    |                          |        |               |               | Log d <u>o</u> s Terminais                      |       |
|                    |                 |                  |                |                  |       |                    |             |                   |                    |                          |        |               |               | Co <u>n</u> trole de licenças do banco de dados |       |
|                    |                 |                  |                |                  |       |                    |             |                   |                    |                          |        |               |               | Dados da empresa do sistema                     |       |
|                    |                 |                  |                |                  |       |                    |             |                   |                    |                          |        |               |               | <u>R</u> ecursos da rede                        |       |
|                    |                 |                  |                |                  |       |                    |             |                   |                    |                          |        |               |               | Totalizador de registros do banco               |       |
|                    |                 |                  |                |                  |       |                    |             |                   |                    |                          |        |               |               | <u>E</u> strutura do banco de dados             |       |
|                    |                 |                  |                |                  |       |                    |             |                   |                    |                          |        |               |               | Monitor do Banco de Dados                       |       |
|                    |                 |                  |                |                  |       |                    |             |                   |                    |                          |        |               |               |                                                 | Con   |
|                    |                 |                  |                |                  |       |                    |             |                   |                    |                          |        |               |               |                                                 | aten  |
|                    |                 |                  |                |                  |       |                    |             |                   |                    |                          |        |               |               |                                                 | aten  |
|                    |                 |                  |                |                  |       |                    |             |                   |                    |                          |        |               |               |                                                 | telei |
|                    |                 |                  |                |                  |       |                    |             |                   |                    |                          |        |               |               |                                                 | Agra  |
|                    |                 |                  |                |                  |       |                    |             |                   |                    |                          |        |               |               |                                                 | e de  |
|                    |                 |                  |                |                  |       |                    |             |                   |                    |                          |        |               |               |                                                 | Ater  |

2.

Clique em Incluir, para incluir um novo agendamento.

|                               | Backup /                   | Automático do                                                                                                    | o Banco de l                                  | Dados.                                                                                        |                                                                                |
|-------------------------------|----------------------------|----------------------------------------------------------------------------------------------------|-----------------------------------------------|-----------------------------------------------------------------------------------------------|--------------------------------------------------------------------------------|
|                               |                            |                                                                                                    |                                               |                                                                                               | 0 Sair                                                                         |
| Log Config                    | juração Agendamento        |                                                                                                    |                                               |                                                                                               |                                                                                |
| Agendamento                   | s cadastrados:             |                                                                                                    |                                               |                                                                                               |                                                                                |
| No                            | ome do agendamento         | Data de inicio                                                                                                    | Hora de Inicio                                | Data de Término                                                                               | Tipo                                                                           |
| >                             |                            |                                                                                                    |                                               |                                                                                               |                                                                                |
| Data de inicio:<br>23/01/2014 | Alterar >                  | Excluir Tipo término: X X | <b>agendamento</b><br>ário<br>emanal<br>ensal | Opções<br>Só estrutura,<br>Verificação d<br>✓ Não copia lix<br>Atualizar data<br>Desligar com | sem dados<br>le erros<br>o de transação<br>a de backup<br>putador ao finalizar |
| Configuraçõe                  | s Gerais Configurações B   | anco de Dados (Ori                                                                                                    | gem) Configura                                | ações Banco de Da                                                                             | dos (Destino)                                                                  |
| Caminho                       |                            |                                                                                                    |                                               |                                                                                               |                                                                                |
|                               |                            |                                                                                                    |                                               |                                                                                               | è                                                                              |
| Usuário<br>SYSDBA             | Senha:                     | Proto                                                                                                    | al 🔽                                          |                                                                                               |                                                                                |
| * Deixe o car                 | mpo em branco para que o a | agendamento não e                                                                                                    | xpire. 📙 Sa                                   | ılvar 🛛 📎 <u>C</u> anı                                                                        | celar                                                                          |
| Incluir um no                 | vo agendamento para o      | ) backup.                                                                                                    |                                               |                                                                                               |                                                                                |

#### 3.

Dê nome ao agendamento, insira a data de início e a hora de início. Para que o agendamento não espire, deixe o campo de data de término em branco. Você pode criar quantos agendamentos quiser.

#### 4.

Logo abaixo, na aba Configurações Banco de Dados (Origem), insira o caminho do banco onde o backup será realizado. Normalmente, o caminho a ser direcionado é o que está indicado na imagem.

| Backup A                                   | utomático do     | o Banco de l   | Dados.                                                                            |                                     |  |
|--------------------------------------------|------------------|----------------|-----------------------------------------------------------------------------------|-------------------------------------|--|
|                                            |                  |                |                                                                                   | 0 <u>S</u> air                      |  |
| Log Configuração Agendamento               |                  |                |                                                                                   |                                     |  |
| Agendamentos cadastrados:                  |                  |                |                                                                                   |                                     |  |
| Nome do agendamento                        | Data de inicio   | Hora de Inicio | Data de Término                                                                   | Tipo                                |  |
| >                                          |                  |                |                                                                                   |                                     |  |
|                                            |                  |                |                                                                                   |                                     |  |
|                                            |                  |                |                                                                                   |                                     |  |
|                                            |                  |                |                                                                                   |                                     |  |
|                                            |                  |                |                                                                                   |                                     |  |
| 🕼 Incluir 🖉 🖉 Alterar 🛛 🗙                  | <u>E</u> xcluir  |                |                                                                                   |                                     |  |
| Nome do agendamento                        |                  |                |                                                                                   |                                     |  |
| Agendamento Teste                          |                  | agendamento –  | Opções —                                                                          | sem dados                           |  |
| Data de inicio: Hora de inicio: Data de té | érmino:          | ario           | Verificação d                                                                     | le erros                            |  |
| 23/01/2014 12:00:00                        | * O S            | emanal         | <ul> <li>Não copia lixo de transação</li> <li>Atualizar data de backup</li> </ul> |                                     |  |
|                                            | O Mensal         |                |                                                                                   | а de backup<br>putador ao finalizar |  |
| Configurações Gerais Configurações Bar     | ro de Dados (Ori | aem) Configura | ações Banco de Da                                                                 | dos (Destino)                       |  |
| Configurações derais                       |                  | geny conigura  | ações barico de ba                                                                | uos (Desuno)                        |  |
| C:\Sidicom.new\Dados\BANCO.I               | DB               |                |                                                                                   |                                     |  |
| Usuário Senha:                             | Prote            | icolo:         |                                                                                   |                                     |  |
| SYSDBA #########                           | Loc              | al 🔽           |                                                                                   |                                     |  |
|                                            |                  |                |                                                                                   |                                     |  |
|                                            |                  |                |                                                                                   |                                     |  |
| * Deixe o campo em branco para que o ag    | endamento não e  | xpire. 🔚 Sa    | Ivar 🛛 📎 <u>C</u> an                                                              | celar                               |  |
|                                            |                  |                |                                                                                   |                                     |  |

#### 5.

Na aba Configurações Gerais, insira o nome de usuário e senha do Windows\* que estará logado no momento em que o backup for realizado.

- É importante preencher isto para que o backup seja realizado automaticamente.
- O backup não será realizado se o usuário não estiver logado no sistema, por isso, escolha um usuário que está sempre logado no horário de realização dos backups.

\*Não confundir com o usuário de login no S4.

| Backup Au                                                                                                    | tomático do                                   | Banco de l                              | Dados.                                                                                       |                                                                                  |
|----------------------------------------------------------------------------------------------------|-----------------------------------------------|-----------------------------------------|----------------------------------------------------------------------------------------------|----------------------------------------------------------------------------------|
|                                                                                                    |                                               |                                         |                                                                                              | 0 <u>S</u> air                                                                   |
| Log Configuração Agendamento                                                                                                    |                                               |                                         |                                                                                              |                                                                                  |
| Agendamentos cadastrados:                                                                                                    |                                               |                                         |                                                                                              |                                                                                  |
| Nome do agendamento                                                                                                    | Data de inicio                                | Hora de Inicio                          | Data de Término                                                                              | Tipo                                                                             |
| >                                                                                                    |                                               |                                         |                                                                                              |                                                                                  |
| Incluir       Image: Alterar       Image: Alterar         Nome do agendamento         Agendamento Teste         Data de inicio:       Hora de inicio:       Data de tér         23/01/2014       12:00:00       Image: Alterar | Excluir<br>Tipo<br>(  Di<br>C Di<br>C Si<br>M | agendamento<br>iário<br>emanal<br>ensal | Opções<br>Só estrutura,<br>Verificação c<br>Vaio copia lix<br>Atualizar data<br>Desligar com | sem dados<br>le erros<br>to de transação<br>a de backup<br>iputador ao finalizar |
| Configurações Gerais Configurações Band                                                                                                    | co de Dados (Ori                              | gem) Configura                          | ações Banco de Da                                                                            | dos (Destino)                                                                    |
| Nome do usuário:<br>Usuario<br>Senha:<br>######                                                                                                    | etir tarefa a cada                            | :: 1 dia(s).                            |                                                                                              |                                                                                  |
| * Deixe o campo em branco para que o age                                                                                                    | endamento não e                               | xpire. 📘 Sa                             | ılvar 🛛 📎 <u>C</u> an                                                                        | celar                                                                            |

#### 6.

Defina a frequência dos backups na mesma aba. Defina o Tipo de agendamento e indique a frequência que ele deve ocorrer. Você pode escolher entre agendamentos diários, semanais ou mensais.

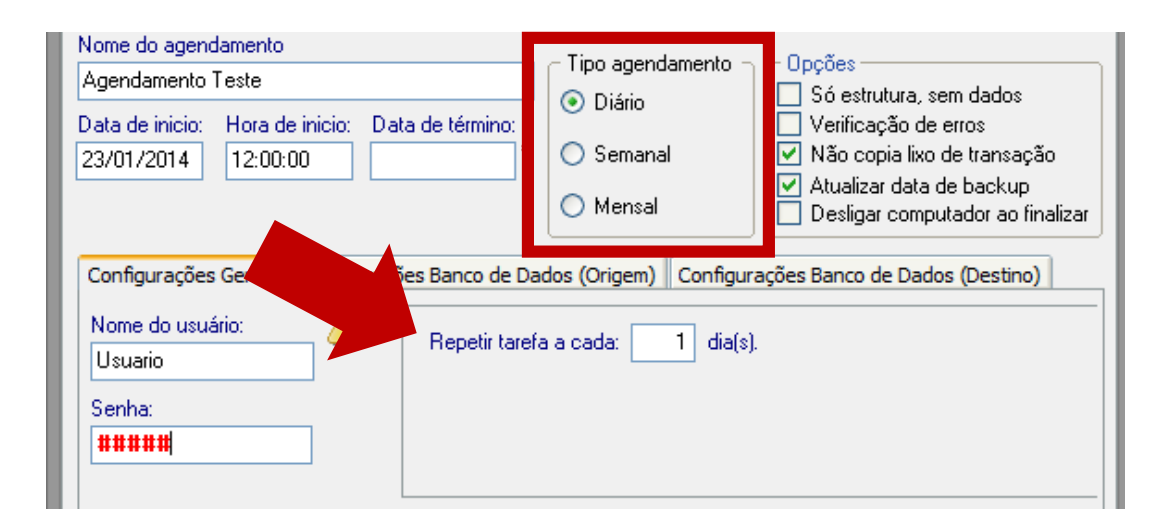

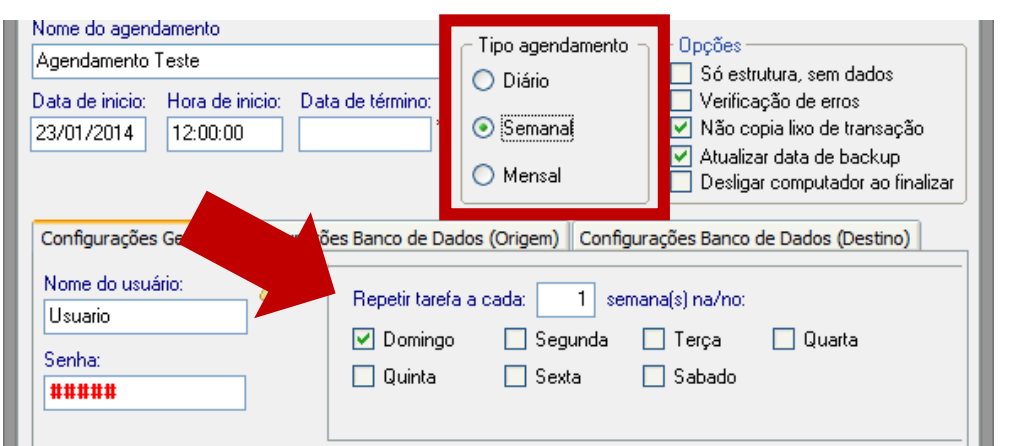

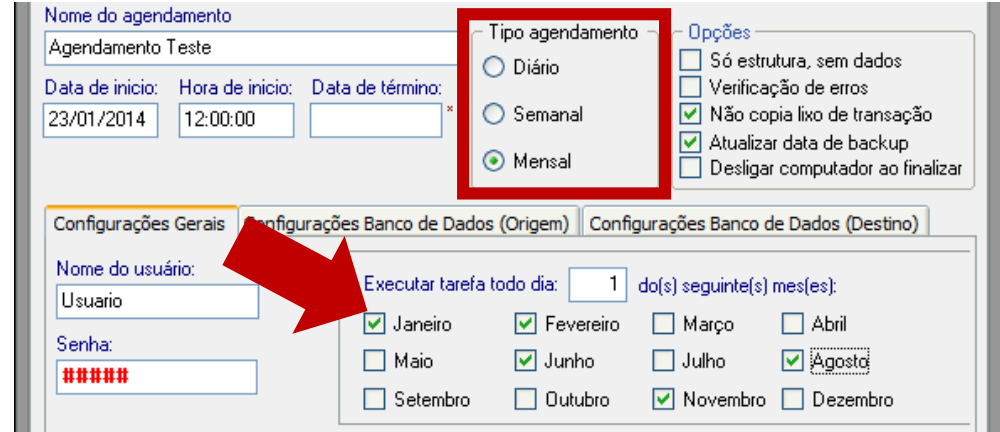

7.

Em Opções, defina outros detalhes. A recomendação mínima do sistema já está previamente marcada.

OBS.: A opção "Desligar computador ao finalizar" pode ser marcada quando o agendamento for no final do expediente ou de madrugada.

| Nome do agendamento<br>Agendamento Teste                                                                                                    | Tipo agendamento                                            | ─ Opções ————————————————————————————————————                                                                                                    |
|----------------------------------------------------------------------------------------------------|-------------------------------------------------------------|----------------------------------------------------------------------------------------------------|
| Data de inicio: Hora de inicio: Data de término:<br>23/01/2014 12:00:00 *                                                                                                    | <ul> <li>Diário</li> <li>Semanal</li> <li>Mensal</li> </ul> | <ul> <li>Verificação de erros</li> <li>Não copia lixo de transação</li> <li>Atualizar data de backup</li> <li>Desligar computador ao finalizar</li> </ul> |
| Configurações Gerais       Configurações Banco de Da         Nome do usuário:       Image: Configurações Banco de Da         Usuario       Image: Configurações Banco de Da         Senha:       Image: Configurações Banco de Da         Image: Configurações Banco de Da       Image: Configurações Banco de Da         Image: Configurações Banco de Da       Image: Configurações Banco de Da         Image: Configurações Banco de Da       Image: Configurações Banco de Da         Image: Configurações Banco de Da       Image: Configurações Banco de Da         Image: Configurações Banco de Da       Image: Configurações Banco de Da         Image: Configurações Banco de Da       Image: Configurações Banco de Da         Image: Configurações Banco de Da       Image: Configurações Banco de Da         Image: Configurações Banco de Da       Image: Configuraçães Banco de Da         Image: Configuraçães Banco de Da       Image: Configuraçães Banco de Da         Image: Configuraçães Banco de Da       Image: Configuraçães Banco de Da         Image: Configuraçães Banco de Da       Image: Configuraçães Banco de Da         Image: Configuraçães Banco de Da       Image: Configuraçães Banco de Da         Image: Configuraçães Banco de Da       Image: Configuraçães Banco de Da         Image: Configuraçães Banco de Da       Image: Configuraçães Banco de Da         Image: Configuraçães Banco de D | ados (Origem) Configura<br>a a cada: 1 dia(s).              | ações Banco de Dados (Destino)                                                                                                    |

8.

Salve seu agendamento.

| Backup Au                                  | itomático do       | o Banco de I    | Dados.               |                      |
|--------------------------------------------|--------------------|-----------------|----------------------|----------------------|
|                                            |                    |                 |                      | 0 <u>S</u> air       |
| Log Configuração Agendamento               |                    |                 |                      |                      |
| Agendamentos cadastrados:                  |                    |                 |                      |                      |
| Nome do agendamento                        | Data de inicio     | Hora de Inicio  | Data de Término      | Tipo                 |
| >                                          |                    |                 |                      |                      |
| 🛐 Incluir 🖉 Alterar 🗙                      | <u>E</u> xcluir    |                 |                      |                      |
| Nome do agendamento                        | <b>T</b> .         |                 | o ~                  |                      |
| Agendamento Teste                          |                    | agendamento -   | Só estrutura.        | sem dados            |
| Data de inicio: Hora de inicio: Data de té | rmino:             |                 | Verificação d        | le erros             |
| 23/01/2014 12:00:00                        | *   O Se           | emanal          | Não copia lix        | o de transação       |
|                                            | Ом                 | ensal           | Desligar com         | putador ao finalizar |
| Configurações Gerais Configurações Ban     | co de Dados (Ori   | igem) Configura | ações Banco de Da    | dos (Destino)        |
| Nome do usuário:                           | etir tarefa a cada | a: 1 dia(s).    |                      |                      |
| Senha:                                     |                    |                 |                      |                      |
|                                            |                    |                 |                      |                      |
|                                            |                    |                 |                      |                      |
| * Deixe o campo em branco para que o age   | endamento não e    | xpire.          | lvar 🚺 📎 <u>C</u> an | celar                |

#### 9.

Feitas estas etapas, na mesma janela, vá até a aba "Configuração" e, se desejar, defina e-mails de aviso do término do backup do sistema. Esta etapa não é obrigatória, mas é recomendável para evitar possíveis erros.

|                                                                                                    |             |                                                                                                    | D <u>S</u> air |                                                                                        |
|----------------------------------------------------------------------------------------------------|-------------|----------------------------------------------------------------------------------------------------|----------------|----------------------------------------------------------------------------------------|
| Log Configuração Agendamento<br>Configuração Agendamento<br>Enviar email de aviso                                                                                  |             |                                                                                                    |                |                                                                                        |
| Dados da Conta de Email<br>Host (smtp.nome do seu host.com.br<br>smtp.host-de-sua-empresa.com.br<br>Usuário<br>funcionario@sua-empresa.com.br<br>Senha:<br>####### | Porta<br>25 | Destinatários<br>funcionario@sua-empresa.com.br<br>gerente@sua-empresa.com.br<br>supervisor@sua-empresa.com.br |                | Insira os e-mails de<br>quem você deseja que<br>receba o aviso do<br>término do backup |

Insira os dados do email que irá disparar o aviso. A Senha é a que você utiliza para fazer login em seu e-mail.

#### Tudo pronto mesmo?

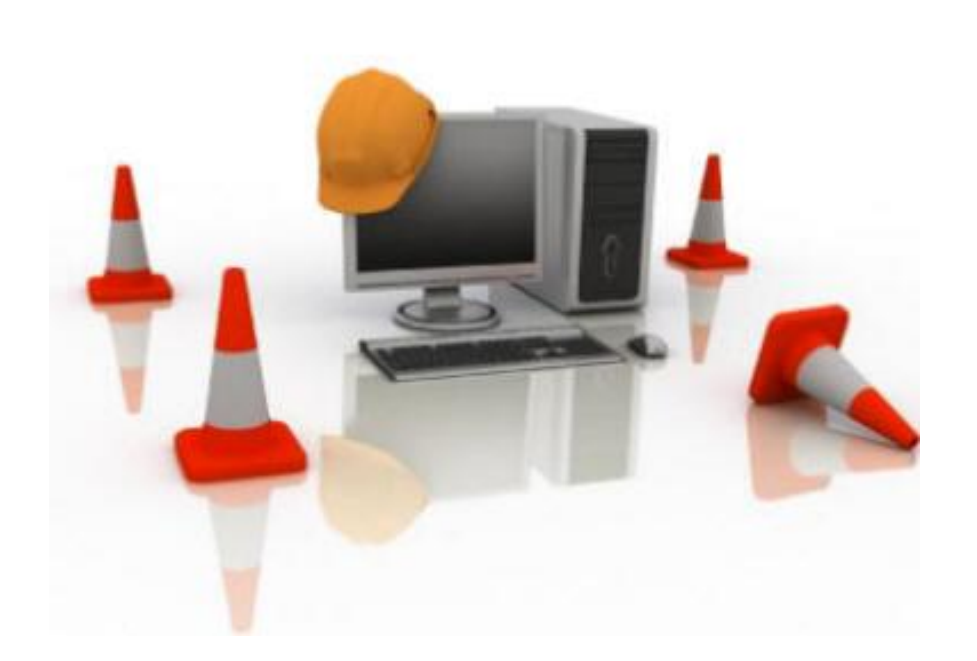

Você configurou corretamente seu backup automático. No entanto, o backup é realizado apenas na máquina física. O que acontece se houver falha na máquina?

Seus arquivos correm o risco de ser perdidos.

Para que isso não aconteça, recomendamos que se realize o backup também na nuvem. É simples e rápido, basta seguir os passos a seguir.

## O que é a nuvem?

A computação na nuvem refere-se ao armazenamento de dados utilizando servidores externos, aos quais se pode salvar e acessar arquivos mediante conexão com a Internet.

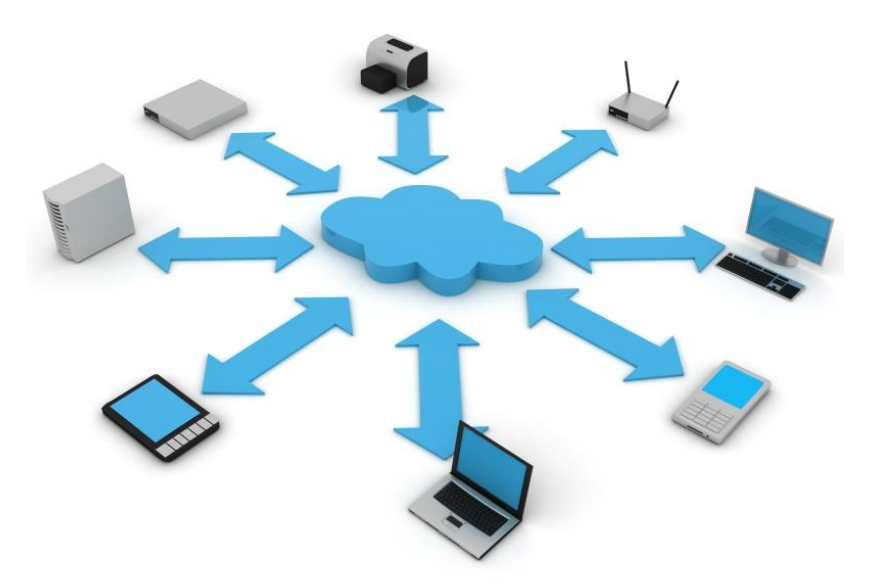

Neste tutorial optamos por utilizar o Google Drive, mas há outros repositórios.

Você pode utilizar o que desejar.

Outros repositórios sugeridos: SkyDrive (já vem instalado no Windows 8) e Dropbox (https://www.dropbox.com/)

Talvez você já tenha realizado alguns destes passos em alguma outra ocasião, por isso, acesse o menu abaixo para ir para o passo que desejar.

- 1. <u>Criando uma conta na Google e logando na mesma</u>
- 2. <u>Baixando o Google Drive para seu computador</u>
- 3. <u>Criando uma pasta de destino para o backup automático</u>
- 4. <u>Configurando o caminho do backup no sistema Sidicom S4</u>

#### **1.** Criando uma conta na Google e logando na mesma

- Se você não possui uma conta na Google, crie uma, clicando aqui.
- Após criada a conta, faça login. Para entrar direto no Google Drive, <u>clique</u> <u>aqui</u>.

#### 2. Baixando o Google Drive para seu computador (parte 1)

- Dentro do Google Drive, clique no botão "Faça o download do Google Drive para PC".

| Google                                                                         | ~ २                                                                                                    | gabriela@sidicom.com.br 👻                                                                                                    |
|--------------------------------------------------------------------------------|----------------------------------------------------------------------------------------------------|----------------------------------------------------------------------------------------------------|
| Drive                                                                          |                                                                                                    | (i) 🔳 🎞 🗘 🗸                                                                                                    |
| CRIAR<br>Meu disco<br>Compartilhados cor<br>Com estrela<br>Recentes<br>Lixeira | Apresentamos seu disco<br>O Meu disco é o local para todos os seus arquivos. Com o Google<br>Drive para PC, você pode sincronizar os arquivos de seu computador<br>com o Meu disco.<br>Faça o download do Google Drive para PC | <ul> <li>Em seguida, dê uma volta pelo Google Docs</li> <li>Explore o painel de navegação à esquerda.</li> <li>Crie documentos do Google e muito mais.</li> <li>Visualize os arquivos rapidamente com a nova visualização em grade.</li> <li>Obtenha o aplicativo do Google Drive para celular.</li> </ul> |
| Mais 🗸                                                                         | Meu disco                                                                                                    |                                                                                                    |
| Conecte o Google                                                               | Τίτυιο                                                                                                    | PROPRIETÁRIO 🚽 ÚLTIMA MODIFICAÇÃO 🥃                                                                                                    |
| computador                                                                     | 🗆 📩 🖿 Contas                                                                                                    | eu 25/11/13 eu                                                                                                    |
|                                                                                | □ ☆ In Da internet                                                                                                    | eu 25/11/13 eu                                                                                                    |

- 2. Baixando o Google Drive para seu computador (parte 2)
- Após concluído o download,
  execute o arquivo de
  instalação e siga os passos
  indicados pela Google.

| Google                                                                            | ـ _ ۹                                                                                                    |                                                      |
|-----------------------------------------------------------------------------------|----------------------------------------------------------------------------------------------------|------------------------------------------------------|
| Drive                                                                             |                                                                                                    |                                                      |
| CRIAR<br>Meu disco<br>Compartilhados comigo<br>Com estrela<br>Recentes<br>Lixeira | Apresentamos seu disco<br>O Meu disco é o local para todos os seus arquivos. Com o Google<br>Drive para PC, você pode sincronizar os arquivos de seu computador<br>com o Meu disco.<br>Faça o download do Google Drive para PC | Em seg<br>• Exp<br>• Crie<br>• Visu<br>grad<br>• Obt |
| Mais <del>-</del>                                                                 | Meu disco                                                                                                    |                                                      |
| Conecte o Google<br>Drive ao<br>computador                                        | □ títuLo<br>□ ☆ ■ Contas                                                                                                    | eu                                                   |
|                                                                                   | Da internet                                                                                                    | eu                                                   |
|                                                                                   |                                                                                                    |                                                      |

#### 3. Criando uma pasta de destino para o backup automático (parte 1)

- Após a instalação do Google Drive em seu computador, crie uma pasta para o backup dos dados dentro do Drive. Passo a passo:
- Certifique-se que o Google Drive sempre estará ativo e sincronizando. Você pode verificar se ele está funcionando verificando as aplicações ativas na

parte inferior direita da tela:

\*É importante verificar isto porque o backup será feito automaticamente, e necessita da aplicação ativa para a sincronização dos dados. Atenção: certifique-se também que há conexão com a internet.

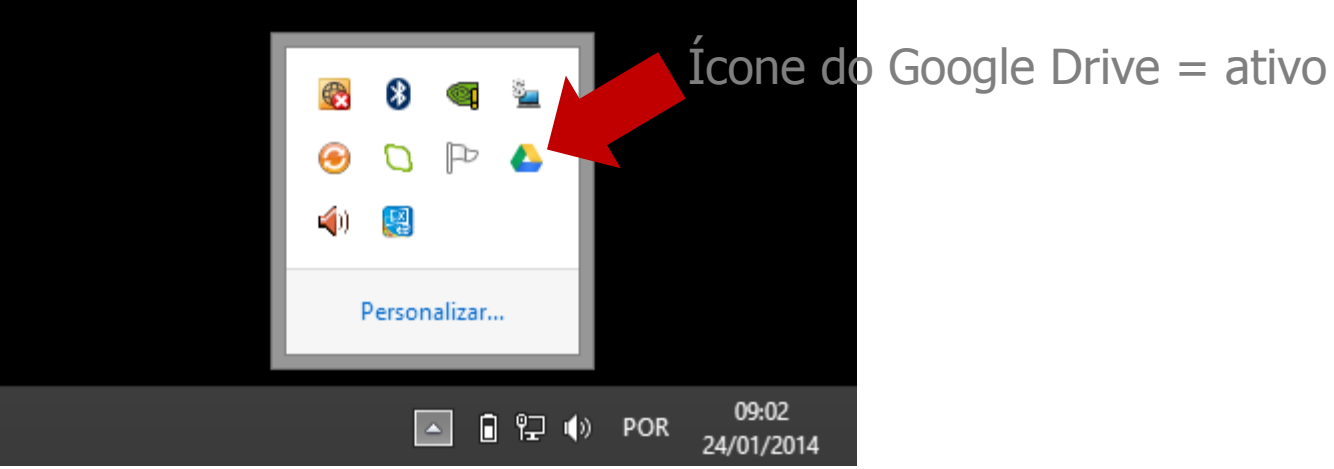

#### 3. Criando uma pasta de destino para o backup automático (parte 2)

- Acesse sua pasta do Google Drive. Clique no atalho que foi criado em seu

Desktop, ou acesse diretamente pelo diretório de pastas.

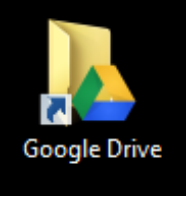

- Dentro do Google Drive, crie uma nova pasta, com o nome que desejar.

Aqui, criamos uma com o nome "backup-dados".

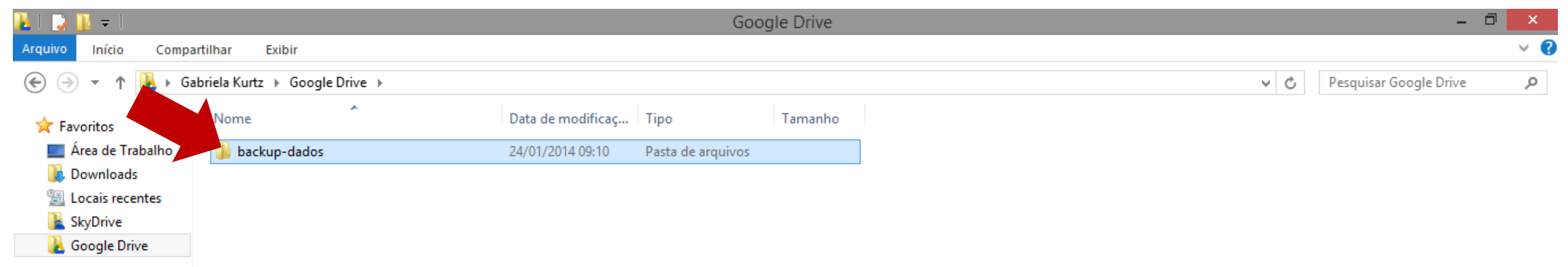

## 4. Configurando o caminho do backup no sistema Sidicom S4 (parte 1)

- Dentro do S4, clique em Sistema > Backup automático agendado
- Selecione o agendamento que deseja direcionar o backup na nuvem e, na aba "Configurações Banco de Dados (Destino)", insira o caminho para a pasta que criou no Google Drive. Por fim, salve as modificações.

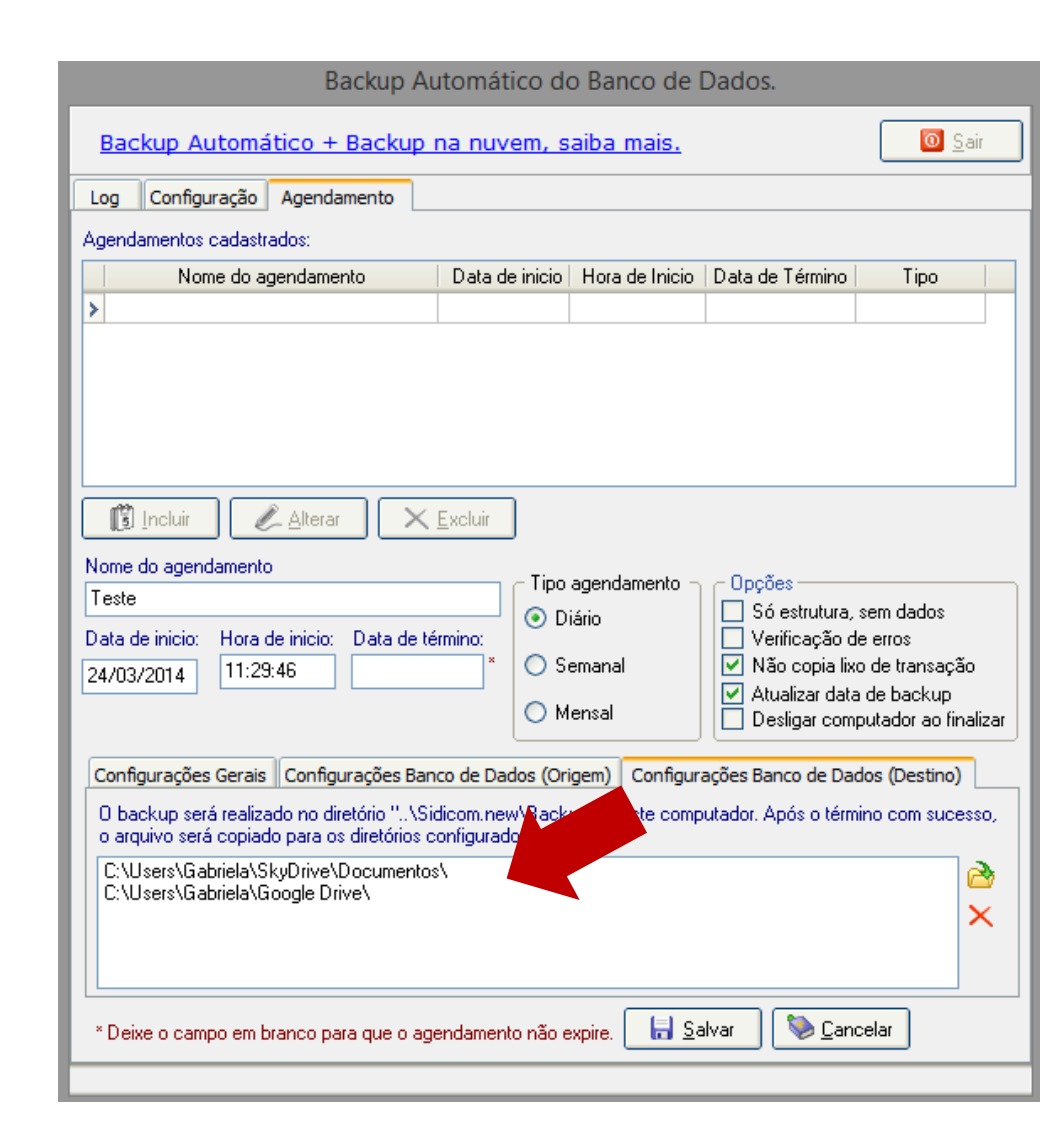

## 4. Configurando o caminho do backup no sistema Sidicom S4 (parte 2)

- Você também pode salvar o seu backup em mais de um diretório. Ou seja, se você tiver mais de uma conta na nuvem, basta direcionar para ela também.
- Isso possibilita que você tenha mais uma cópia do seu banco de dados, aumentando a segurança.

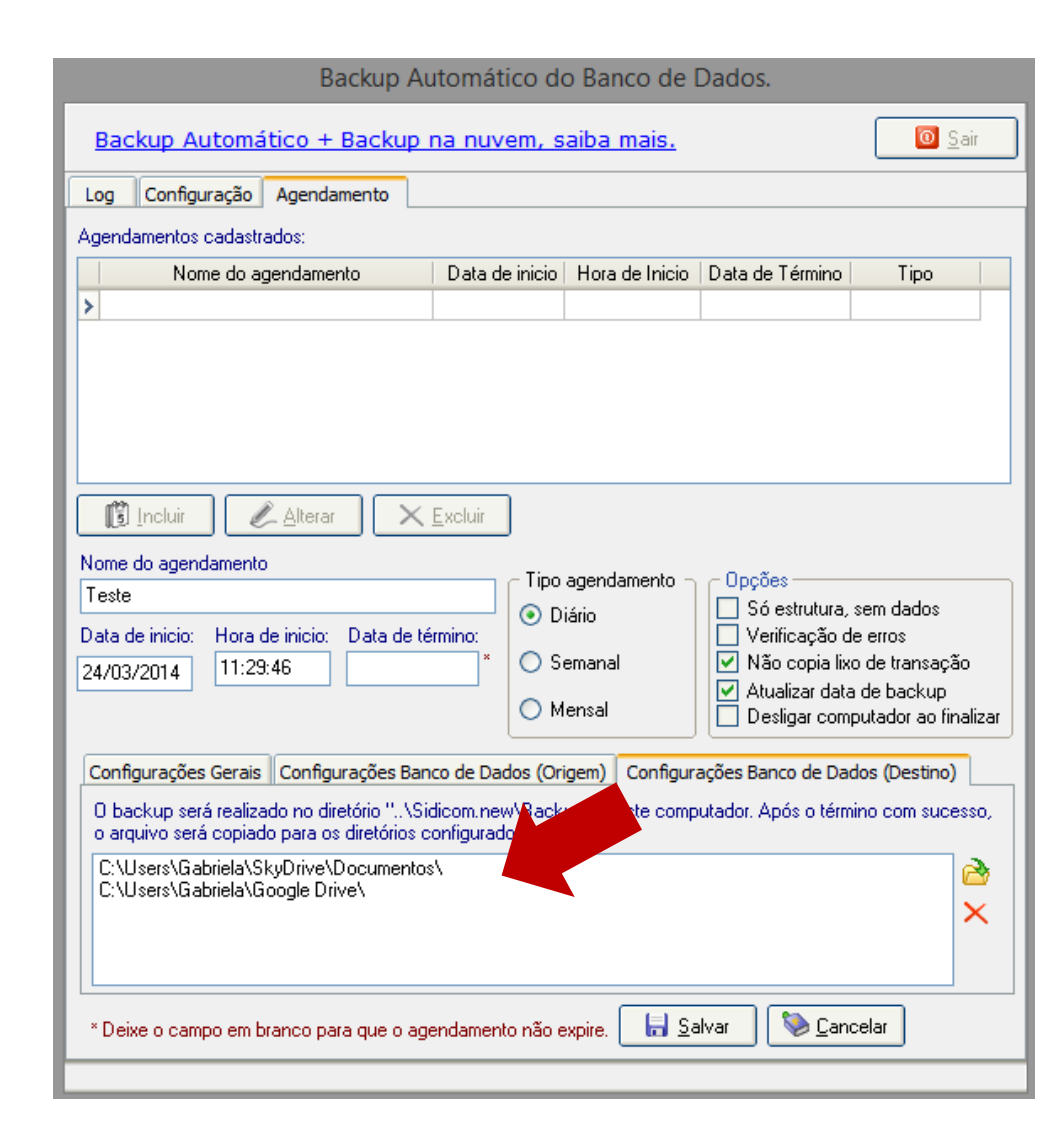

#### Tudo pronto!

Agora você tem backup de seus dados também na nuvem. Verifique se não houve erros durante a geração de seu próximo backup. Se você identificar o arquivo dentro da pasta do Google Drive (ou de qualquer outro serviço de armazenamento na nuvem), você fez todos os passos corretamente.

#### Dúvidas?

Acesse nosso atendimento online, <u>clique aqui</u>.